## How to upload/download files to and from your eMoney Vault

Step 1: Go to www.WealthGuards.com and click on "Client Center":

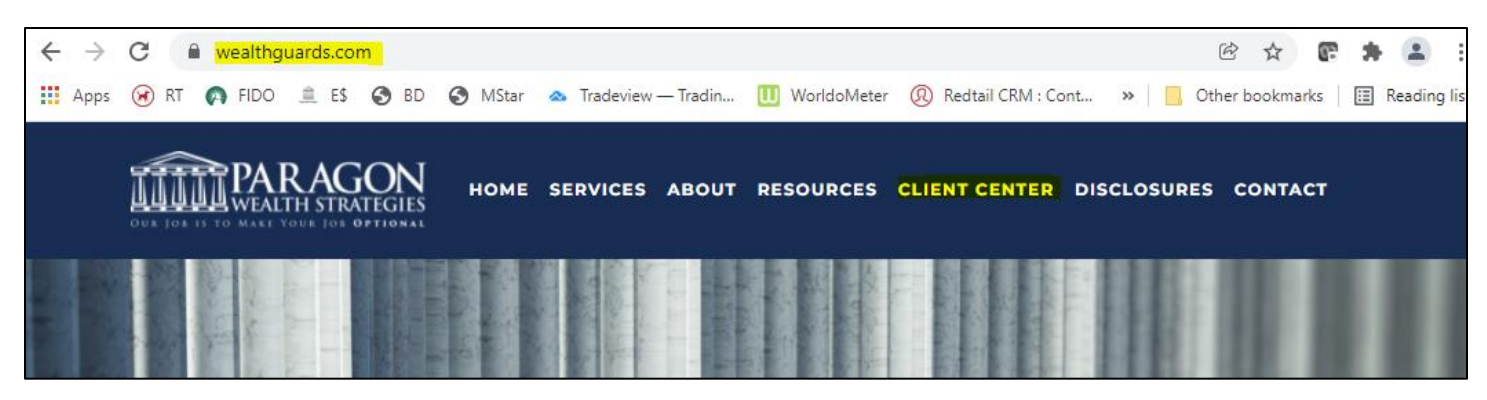

Step 2: Click on eMoney logo:

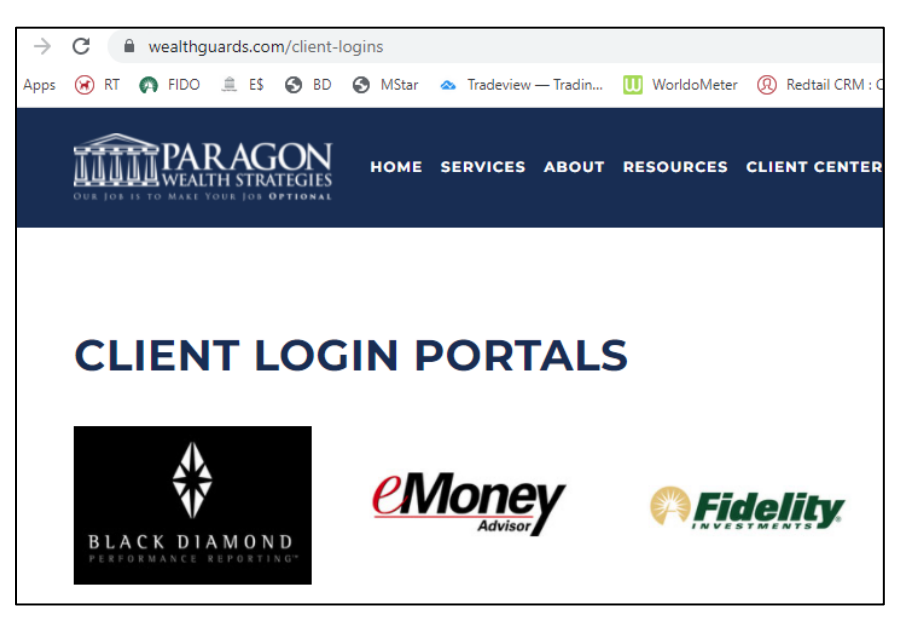

<u>Step 3</u>: Log into eMoney using your credentials we set up during your meeting:

| WEALTH STRATEGIES     |             |  |  |  |  |  |  |  |  |  |
|-----------------------|-------------|--|--|--|--|--|--|--|--|--|
| 4                     | Username    |  |  |  |  |  |  |  |  |  |
|                       | Password    |  |  |  |  |  |  |  |  |  |
|                       | Remember Me |  |  |  |  |  |  |  |  |  |
| Sign In               |             |  |  |  |  |  |  |  |  |  |
| Forgot your password? |             |  |  |  |  |  |  |  |  |  |

<u>Step 4</u>: Your eMoney portal will have a menu of pages, click on the "Vault" page:

| <b>IIIII</b> PAR AGON | Home | Organizer | Workshop | Spending | Investments | Vault | Reports |  | Help | Settings | Sign Out |
|-----------------------|------|-----------|----------|----------|-------------|-------|---------|--|------|----------|----------|
| Welcome,              |      |           |          |          |             |       |         |  |      |          |          |

<u>Step 5</u>: Click on the "Shared Folder" – this folder allows us to see what you share with us:

| Vault | t                                  |
|-------|------------------------------------|
| Files |                                    |
| Name  |                                    |
|       | Whealthcare Aging Plan & Documents |
|       | Taxes                              |
|       | Shared Documents                   |

<u>Step 6</u>: On the top right corner, click on "Upload" button, select "Files" – this will allow you to select a file/document you would like to upload from your computer.

| PARAGON                  | Home | Organizer | Workshop | Spending | Investments | Vault | Reports |          |         | Help | Settings | Sign Out |
|--------------------------|------|-----------|----------|----------|-------------|-------|---------|----------|---------|------|----------|----------|
|                          |      |           |          |          |             |       |         |          |         |      |          |          |
| Vault                    |      |           |          |          |             |       |         |          |         | Nev  | w Folder | Upload - |
| Files > Shared Documents |      |           |          |          |             |       |         | search b | oy name |      | Search   |          |
|                          |      |           |          |          |             |       |         |          | L       | -    |          |          |
| Name                     |      |           |          |          |             |       |         | Size     | Shared  | Cr   | eated -  |          |

<u>Step 7</u>: Select the file and click "Open" on the bottom right of the dialog box.